## تهیه نسخه پشتیبان از فایل ها بدون استفاده از نرم افزار فراهم شده

فایل ها را با روش زیر به یک رایانه کپی کنید.

مفحه نمایش LCD را باز کنید.

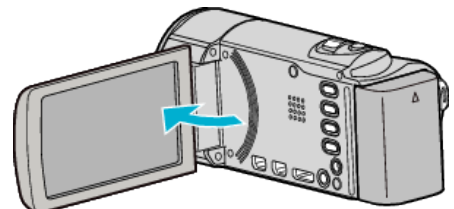

2 کاب USB و آدابتور AC را وصل کنید.

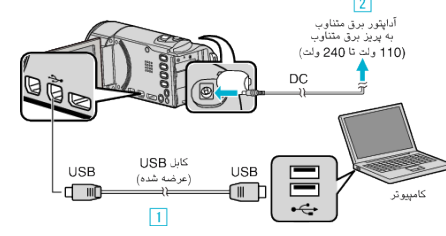

- المتفاده از كابل USB ارائه شده متصل كنيد.
- 2 آداپتور برق متناوب را به این دستگاه متصل کنید.
- با اتصال آداپتور برق متناوب، دستگاه بطور خودکار روشن می شود.
- مطمئن شوید از آداپتور JVC AC ارائه شده همراه دستگاه استفاده می کنید.
  - 3 منوی "انتخاب وسیله" نمایش داده می شود.
    - **3** روی "اتصال به کامپیوتر" ضربه بزنید.

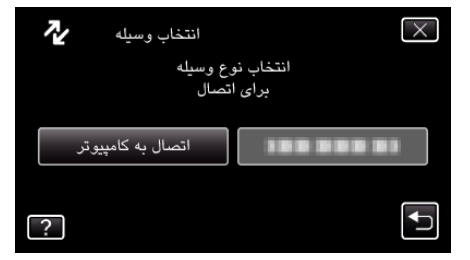

4 روی "پخش بر روی کامپیوتر" ضربه بزنید.

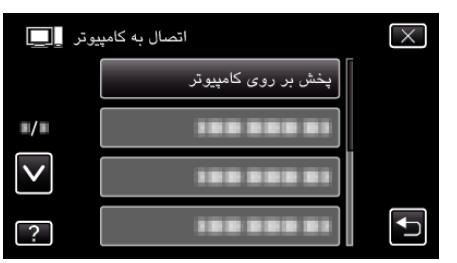

- روی X ضربه بزنید تا از منو خارج شوید.
- برای بازگشت به صفحه قبل، روی 🛨 ضربه بزنید.
- در صورت شروع به کار برنامه Everio MediaBrowser 3، آن را ببندید.
  - سایر عملکردها بر روی رایانه انجام می شود.
- "My Computer"، (Windows Vista) "Computer"، "Start" از منوی (Windows 7) "Computer" (Windows XP) را انتخاب و روی آیکون "JVCCAM\_SD" یا "JVCCAM\_MEM" کلیک کنید.
  - فایل مورد نظر را در پوشه باز کنید.
- کاربرد "JVCCAM\_MEM" فقط برای GZ-HM670/GZ-HM650 امکان پذیر است.
  - **6** فایلها را به هر پوشه دلخواه در رایانه (دسکتاپ و غیره) کپی کنید.

## احتياط: \_

 اگر فایل ها و پوشه ها در رایانه حذف/جابجا شوند و یا نام آنها تغییر کرده باشد، دیگر نمی توان آنها را در این دستگاه پخش کرد.

## نکته : \_\_

- برای ویرایش/مشاهده فایل ها، از نرم افزاری استفاده کنید که از فایل های AVCHD (فیلم) / JPEG (تصویر ثابت) پشتیبانی می کند.
  - عملیات فوق روی کامپیوتر ممکن است بسته به سیستم مورد استفاده متفاوت باشد.

## قطع اتصال این دستگاه از رایانه

دوی "Safely Remove Hardware and Eject Media" دوی 1

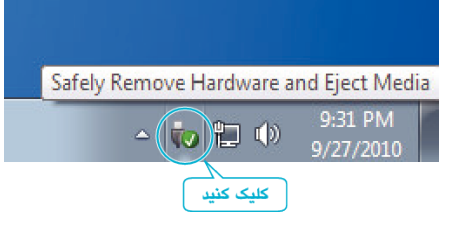

- دوی "Safely Remove USB Mass Storage Device" دوی 2
  - (برای Windows Vista) روی "OK" کلیک کنید.
  - 4 کابل USB را جدا کنید و مانیتور LCD را ببندید.